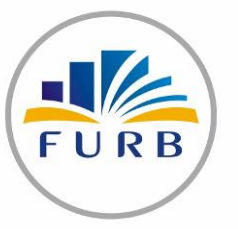

## UNIVERSIDADE REGIONAL DE BLUMENAU Divisão de Tecnologia da Informação

## **CONEXÃO WIRELESS (LINUX UBUNTU 14 DESKTOP)**

## AO INICIAR ESTA CONFIGURAÇÃO CERTIFIQUE-SE QUE O DISPOSITIVO WIRELESS ESTEJA LIGADO!

1) Na barra de ícones (lançador) acesse o menu "Configurações do Sistema"

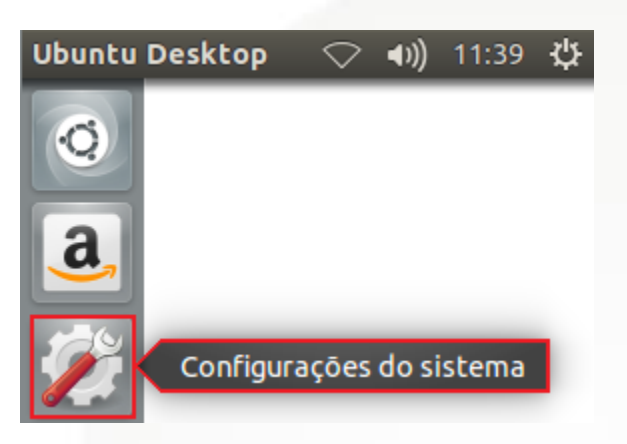

2) Na categoria "Hardware", clique no ícone "Rede".

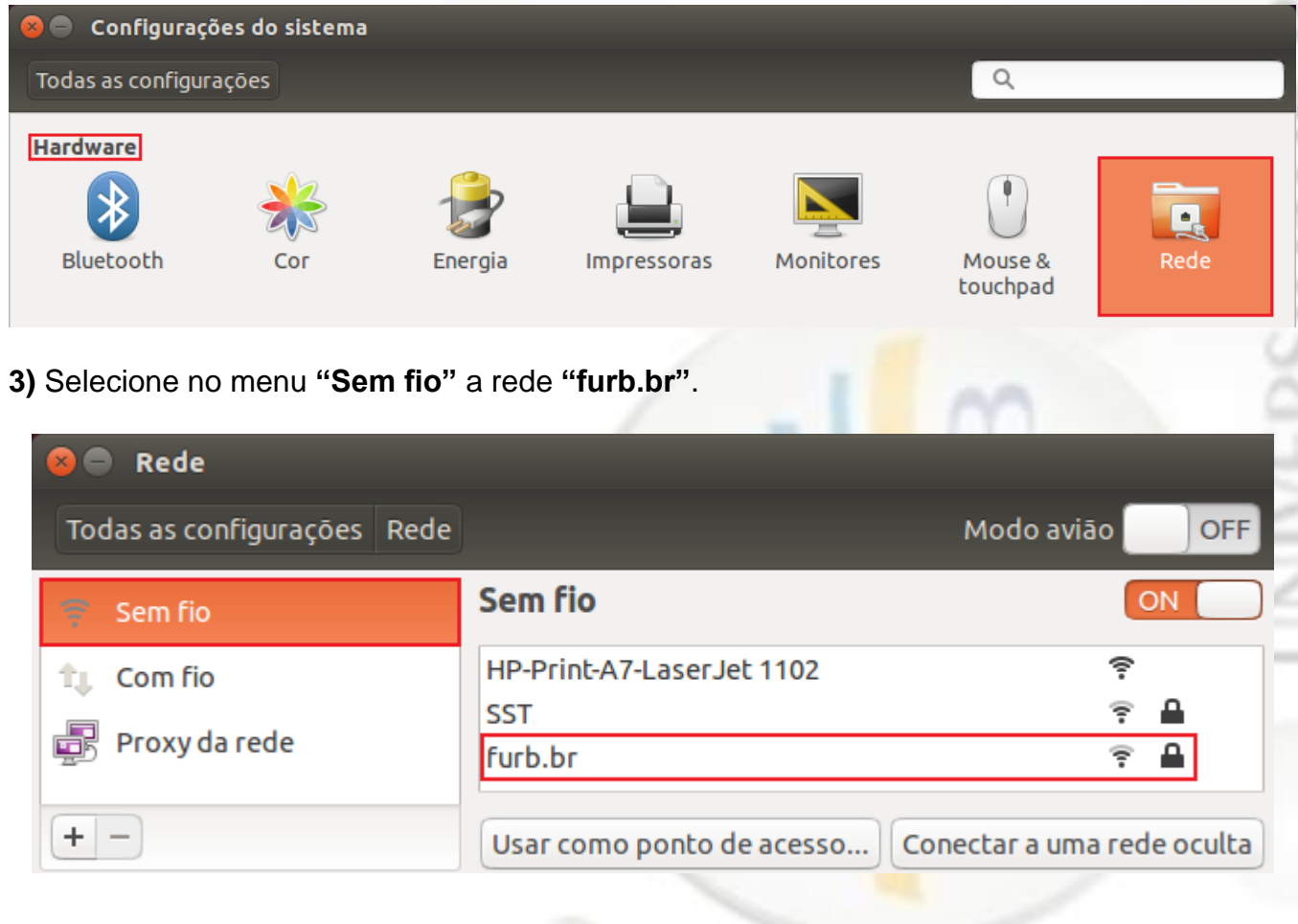

4) Selecione inicialmente a "Autenticação" como "LEAP", informe seu Nome de usuário (Login) e a Senha. Clique no botão "Conectar"

|                                                                                                    | 🔞 Αι                                    | ıtenticação necessária ı              | na rede Wi-Fi                                                |                             |
|----------------------------------------------------------------------------------------------------|-----------------------------------------|---------------------------------------|--------------------------------------------------------------|-----------------------------|
|                                                                                                    | 🔿 Autenticação necessária na rede Wi-Fi |                                       |                                                              |                             |
|                                                                                                    |                                         | Senhas ou chaves de cri<br>"furb.br". | iptografia são necessária                                    | s para acessar a rede Wi-Fi |
|                                                                                                    |                                         | Authentication:                       | LEAP                                                         | •                           |
|                                                                                                    |                                         | Username:                             | login@furb.br                                                |                             |
|                                                                                                    |                                         | Password:                             | *****                                                        |                             |
|                                                                                                    |                                         |                                       | Show password                                                |                             |
|                                                                                                    |                                         |                                       |                                                              | Cancelar Conectar           |
| <b>5)</b> Será                                                                                                    | á exibida                               | a a tela abaixo, clique n             | o botão " <b>Ignorar".</b>                                   |                             |
| 8                                                                                                    | ••                                      | m-connection-editor                   |                                                              |                             |
| Nenhum certificado de autoridade certificadora escolhido<br>Não usar um certificado de Autoridade Certificadora (CA) pode resultar em<br>conexões inseguras, redes Wi-Fi vulneráveis e não confiáveis. Você gostaria de<br>escolher um certificado de Autoridade Certificadora? |                                         |                                       | adora escolhido                                              |                             |
|                                                                                                    |                                         |                                       | a (CA) pode resultar em<br>onfiáveis. Você gostaria de<br>a? |                             |
|                                                                                                    | 🗹 Não me avise novamente                |                                       |                                                              |                             |
|                                                                                                    |                                         |                                       | Ignorar                                                      | Escolha o certificado CA    |

6) Na lista de redes sem fio, será exibida uma seta amarela ao lado da rede "furb.br". Clique nesta seta para visualizar as configurações da rede "furb.br"

| 😣 🖨 Rede                    |                           |                            |  |
|-----------------------------|---------------------------|----------------------------|--|
| Todas as configurações Rede |                           | Modo avião 🔛 OFF           |  |
| 🔶 Sem fio                   | Sem fio                   | ON                         |  |
| 🔃 Com fio                   | ✓ furb.br                 | ? ₽ >                      |  |
| 🛃 Proxy da rede             | HP-Print-A7-LaserJet 1102 | ę                          |  |
|                             | SST                       |                            |  |
|                             | MARCUS                    |                            |  |
| + -                         | Usar como ponto de acesso | Conectar a uma rede oculta |  |

## 7) Clique no botão "Configurações".

| 😣 🖨 Rede                    |                       |                  |
|-----------------------------|-----------------------|------------------|
| Todas as configurações Rede |                       | Modo avião 🔛 OFF |
| 😤 Sem fio                   | furb.br Não conectado | Conectado        |
| tu Com fio                  | Último uso nunca      |                  |
| Proxy da rede               | Força Boa             |                  |
| + -                         | Esquecer rede         | Configurações    |

8) Na aba "Wi-fi" preencha os campos "SSID" e "Modo" conforme a imagem abaixo:

| 😣 🔿 🗊 Editando furb.br       |                                       |  |  |
|------------------------------|---------------------------------------|--|--|
| Nome da conexão: furb.br     |                                       |  |  |
| Geral Wi-Fi Segurança Wi-Fi  | Configurações IPv4 Configurações IPv6 |  |  |
| SSID:                        | furb.br                               |  |  |
| Modo:                        | Infraestrutura 🔻                      |  |  |
| BSSID:                       | ▼                                     |  |  |
| Endereço MAC do dispositivo: | 00:08:54:91:F5:06 (wlan0) 🔹           |  |  |
| Endereço MAC clonado:        |                                       |  |  |
| MTU:                         | automático – + bytes                  |  |  |
|                              | Cancelar Salvar                       |  |  |

9) Clique na aba "Segurança Wi-fi" e defina as informações destacadas na imagem abaixo. Clique no botão "Salvar".

| 😣 🖨 🗊 Editando furb.                                              | 😣 🖨 🗉 Editando furb.br            |  |  |  |
|-------------------------------------------------------------------|-----------------------------------|--|--|--|
| Nome da conexão: furb                                             | Nome da conexão: furb.br          |  |  |  |
| Geral Wi-Fi Segurança Wi-Fi Configurações IPv4 Configurações IPv6 |                                   |  |  |  |
| Segurança:                                                        | WPA & WPA2 empresas 🔹             |  |  |  |
| Autenticação:                                                     | EAP Protegido (PEAP)              |  |  |  |
| Identidade anônima:                                               |                                   |  |  |  |
| Certificado CA:                                                   | (Nenhum)                          |  |  |  |
| Versão do PEAP:                                                   | Automático 💌                      |  |  |  |
| Autenticação interna:                                             | MSCHAPv2                          |  |  |  |
| Nome de usuário:                                                  | login@furb.br                     |  |  |  |
| Senha:                                                            |                                   |  |  |  |
|                                                                   | 🕑 Pedir esta senha todas as vezes |  |  |  |
|                                                                   | Mostrar senha                     |  |  |  |
|                                                                   | Cancelar Salvar                   |  |  |  |
|                                                                   |                                   |  |  |  |

10) Retorne para a lista das redes sem fio e selecione a rede "furb.br"

11) Informe seu Nome de usuário (Login) e a Senha. Clique no botão "Conectar".

|                | 8       | Autenticação necessá                 | aria na rede Wi-Fi         |                             |
|----------------|---------|--------------------------------------|----------------------------|-----------------------------|
|                | R       | Autenticação nec                     | essária na rede Wi-Fi      | i i                         |
|                |         | Senhas ou chaves de cr<br>"furb.br". | riptografia são necessária | s para acessar a rede Wi-Fi |
|                |         | Nome de usuário:                     | login@furb.br              |                             |
|                |         | Senha:                               | •••••                      |                             |
|                |         |                                      | O Mostrar senha            |                             |
|                |         |                                      |                            | Cancelar Conectar           |
| <b>2)</b> Na c | confirm | nação do certificado cli             | que novamente em "Ign      | iorar"                      |

| 8 🗨 🖉 | nm-connection-editor                                                                                                    |  |  |
|-------|----------------------------------------------------------------------------------------------------|--|--|
|       | Nenhum certificado de autoridade certificadora escolhido                                                                                                    |  |  |
|       | Não usar um certificado de Autoridade Certificadora (CA) pode resultar em<br>conexões inseguras, redes Wi-Fi vulneráveis e não confiáveis. Você gostaria de<br>escolher um certificado de Autoridade Certificadora? |  |  |
|       | 🗹 Não me avise novamente                                                                                                    |  |  |
|       | Ignorar Escolha o certificado CA                                                                                                    |  |  |

**13)** Será exibido o alerta abaixo informando que a conexão foi feita com sucesso.

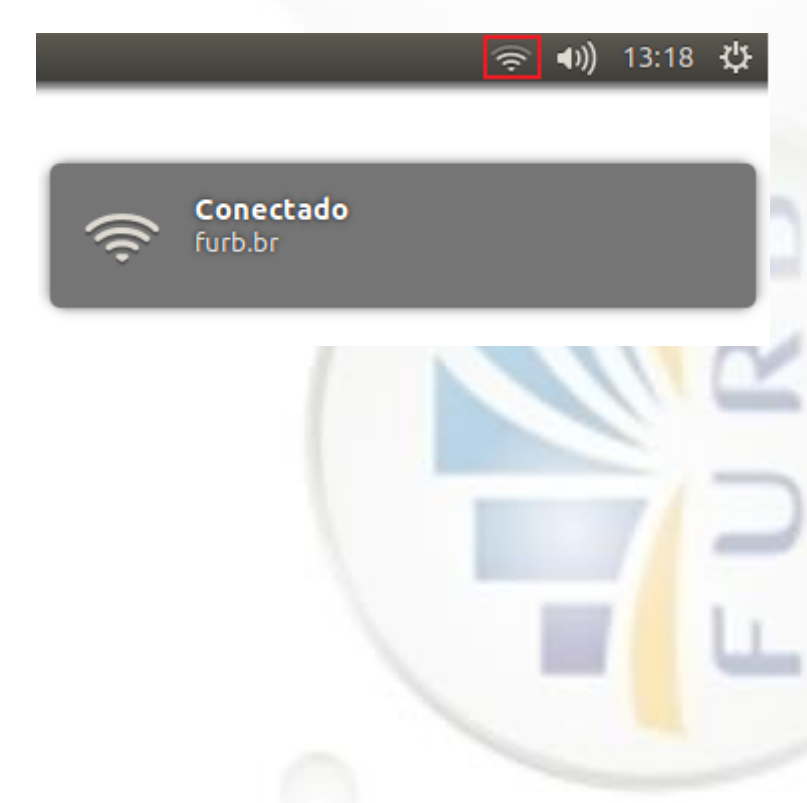